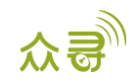

# MEITRACK<sup>®</sup> iButton 用户手册

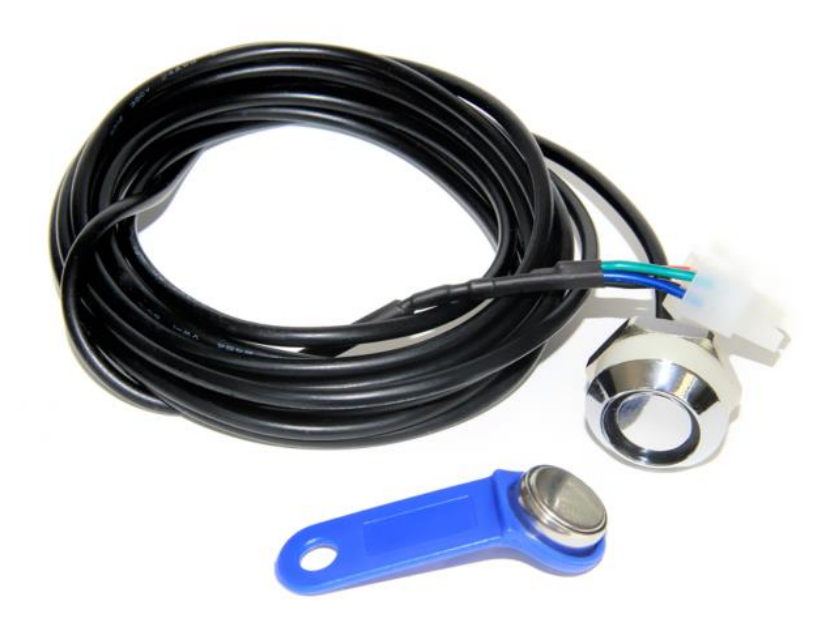

# 适用型号: T1/T333/MVT600/T622/T366/T366G

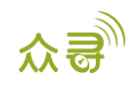

| 文档名称 | MEITRACK_iButton_用户手册          | 创建者  | Hilmar Lin |
|------|--------------------------------|------|------------|
| 适用产品 | T1/T333/MVT600/T622/T366/T366G | 创建日期 | 2015-08-13 |
|      |                                | 更新日期 | 2019-05-07 |
| 文档类型 | 用户手册                           | 总页数  | 15         |
| 版本   | V1. 1                          | 私密性  | 外部文档       |

# 文档记录

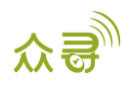

# 目录

| 1 | 版权与免责声明                                |
|---|----------------------------------------|
| 2 | 产品规格 4 -                               |
| 3 | 主机与配件                                  |
| 4 | iButton 功能 5 -                         |
| 5 | 适用版本 5 -                               |
| 6 | iButton 读卡器的安装 5 -                     |
|   | 6.1 固定安装 5 -                           |
|   | 6.2 连接终端 5 -                           |
| 7 | iButton 的使用 7 - 7 -                    |
|   | 7.1 获取 iButton ID 号 7 -                |
|   | 7.2 IBUTON 控制启动引擎 8 -                  |
|   | 7.3 工作原理9 - 9 -                        |
|   | 7.4 iButton的Meitrack Manager 配置9 - 9 - |
|   | 7.5 MS03 平台设置 10 -                     |
|   | 7.5.1 iButton 授权 10 -                  |
|   | 7.5.2 iButton 删除 11 -                  |
|   | 7.5.3 iButton 管理 12 -                  |
| 8 | MS03 报表查询 13 -                         |
|   | 8.1 事件报表 13 -                          |
|   | 8.2 驾驶员 IO 状态变化表 14 -                  |

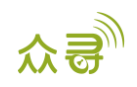

## 1版权与免责声明

深圳市美力高集团有限公司 版权所有 Copyright © 2019 MEITRACK。

MEITRACK与◆为深圳市美力高集团有限公司注册商标。

本用户手册的内容不定期更新无需提前通知。

本用户手册未经美力高(MEITRACK)书面授权不能进行任何目的的复制,任何方式的传播与转载,包括影印本及音视频。

美力高(MEITRACK)公司不对因为使用或不会使用,或使用不当此产品及文件所引起的直接的,间接的,特殊的,附带的,或者由之所引起的损失(包括但不限于经济损失,个人损伤,财物及资产的损失)承担责任。

# 2 产品规格

| 项目   | 描述                     |
|------|------------------------|
| 整机尺寸 | 17.35mm×3.1mm~5.89mm   |
| 材质   | 304不锈钢                 |
| 工作温度 | -40°C <sup>~</sup> 85℃ |
| 通讯协议 | 单总线接口协议                |

# 3 主机与配件

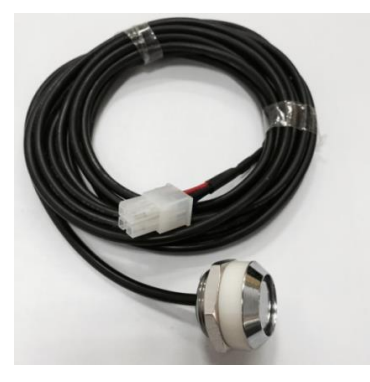

读卡头

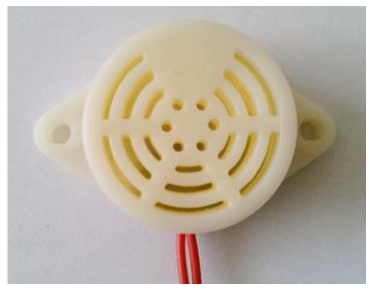

蜂鸣器(选配)

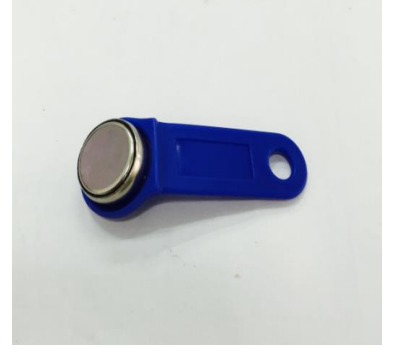

信息纽扣

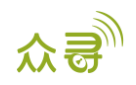

# 4 iButton 功能

- 用于识别司机身份,控制车辆启动。
- 在我们MS03平台,还可以通过驾驶员IO状态变化表来对驾驶员进行考勤。

# 5 适用版本

| T1         | Firmware 均支持 iButton,在 T1B_V010 后 output2 可控制蜂鸣器  |  |  |
|------------|---------------------------------------------------|--|--|
| T333       | Firmware 均支持 iButton,在 T333_V009 后 output2 可控制蜂鸣器 |  |  |
| MVT600     | Firmware 均支持 iButton,但 output2 不能控制蜂鸣器            |  |  |
| T622       | Firmware 均支持 iButton,且 output1 和 ouput2 均能控制蜂鸣器   |  |  |
| T366/T366G | Firmware 均支持 iButton,且 ouput1 能控制蜂鸣器,但是无法与控制启动引擎  |  |  |
|            | 功能一起使用。                                           |  |  |

# 6 iButton 读卡器的安装

### 6.1 固定安装

iButton与汽车: 根据客户的需求自行安装

### 6.2 连接终端

IBUTTON有两种端口:

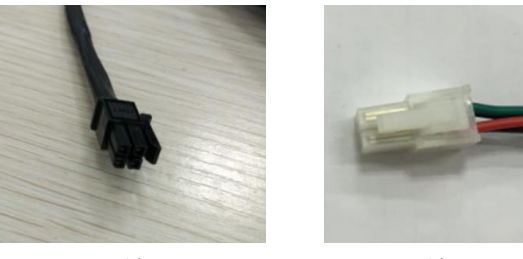

3mm端口

4mm端口

根据不同情况,接法不一样:1. IBUTTON接T1/T333/T622/MVT600接法(1):用4mm端口IBUTTON直插入设备的白色端子:

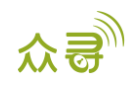

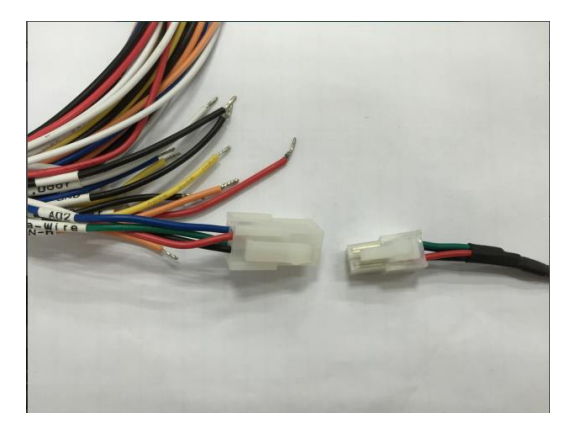

左侧白色端子为I/0线的温感接口(也是油量传感器接口),右侧白色端子为iButton 接口。

接法(2):当IBUTTON和温度传感器(或者油量传感器)需要同时使用时,要增加A61盒子分接。同时采用3mm端口的IBUTTON。

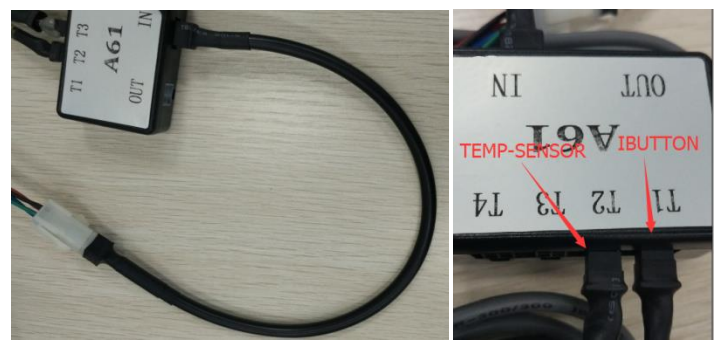

2. IBUTTON接T366/T366G:

由于T366G比较没有专用端子,因此接IBUTTON时需要将端口剪开,破线连接。 接法(1):直接从IBUTTON端口剪开,按以下线颜色对接。

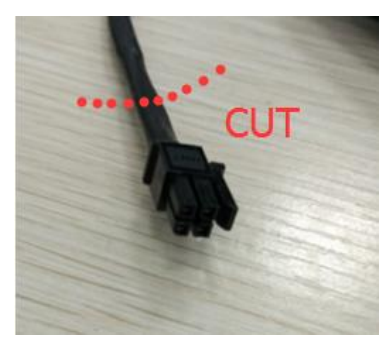

| T366/T366G的线 | IBUTTON上的线 |
|--------------|------------|
| 绿色           | 红色         |
| 黑色           | 黑色         |

接法(2):加A61盒子,从A61盒子上破线,将A61的IN口尾端剪开破线,并选用3mm IBUTTON。

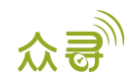

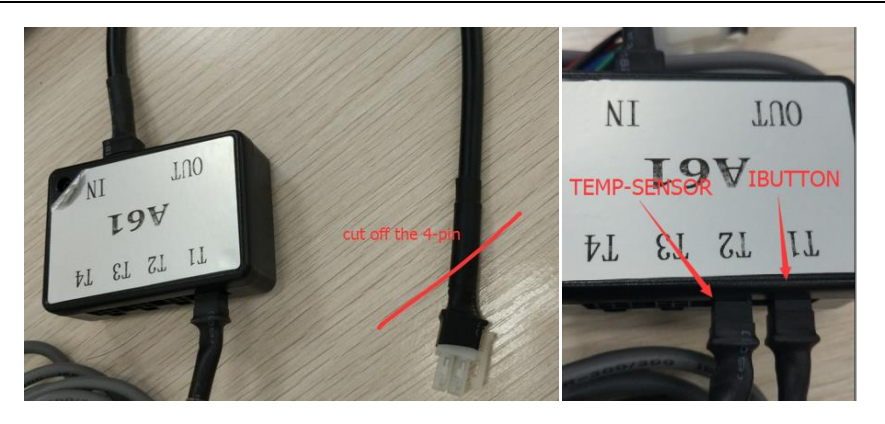

| T366/T366G的线 | A61的线 |
|--------------|-------|
| 红色           | 红色    |
| 黑色           | 黑色    |
| 绿色           | 绿色    |
| 蓝色           | 蓝色    |

#### iButton连上设备后的状态:

iButton连到设备之后,当与信息纽扣相接触,建立连接时,iButton被激活,进行数据传输,如果out2口有接蜂鸣器,会伴有"BI"的一声,用以提示。

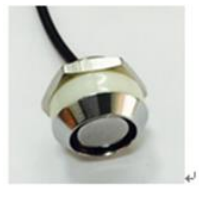

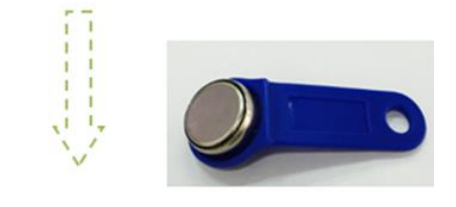

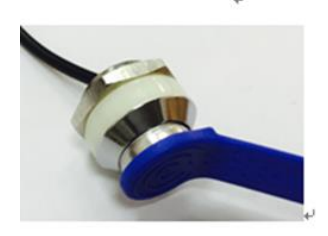

# 7 iButton 的使用

iButton的使用内容包括: 获取iButton ID 号, iButton控制输出1, iButton的工作原理, iButton在 Meitrack Manger和MSO3平台设置等。

### 7.1 获取 iButton ID 号

丝印在信息纽扣上的ID 号为十六进制,无法直接识别,须将十六进制转化为十进制后读取;如下实例:

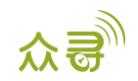

在十六进制数据中,取后六位如"1BF32F",转化为十进制为"1831727";故此iButton ID 为 1831727。

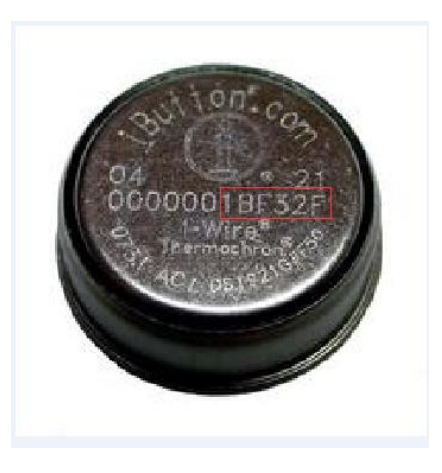

### 7.2 IBUTON 控制启动引擎

必须满足以下条件:

- 1. T1/T333/MVT600/T622 "输入3" 接引擎检测; T366/T366G "输入2" 接引擎检测
- 2. iButton需要授权;
- 3. "输出1"通过继电器接引擎控制。如下图:

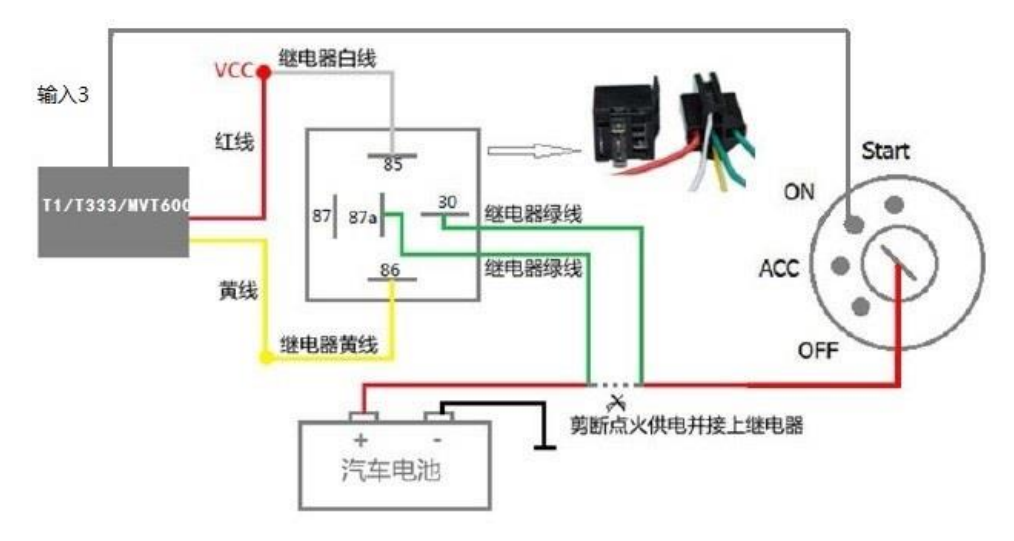

注: iButton授权见7.5.1。

4. 通过Meitrack Manager或者平台开启"RFID控制点火"功能(以下2步只需做一个):

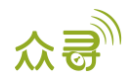

|                                                     |                        | - ¤ ×  |
|-----------------------------------------------------|------------------------|--------|
|                                                     | 众哥                     | 管家     |
| 设备信息                                                |                        |        |
| IMEI 863835027195887 终端别名                           |                        |        |
| 终端韧件版本 T366G_H141V066_T 内置电池剩余电量 0%                 |                        | 写入     |
| 快速设置                                                |                        |        |
| □关闭LED指示灯 □移动和静止优先检测引擎 □自动布防                        |                        |        |
|                                                     |                        | =      |
|                                                     |                        | 与人     |
|                                                     | 储 记录缓存存储               |        |
| 2013後行後行後 (1250 1250 1250 1250 250 1250 1250 1250 1 | 空间<br>总容爾(字节) 50%      |        |
| GFR5線代創作<br>30%                                     | 4194304                | 写入     |
|                                                     |                        |        |
|                                                     |                        |        |
|                                                     |                        | -      |
| () 市田 沙 町 町 辺 車                                     |                        | 与人     |
|                                                     | 偷油报警值                  |        |
| 使用类型 0-None V 任法犯罪值 0 6 %                           | 油量变化区间值 0 🗘 min        |        |
|                                                     | 油里变化值 0 🗘 %            | -      |
|                                                     |                        | 与人     |
| 「自动连接                                               |                        |        |
| ●智能识别端口 ○开启自动升级 ○开启自动升级                             |                        |        |
| ○ 手动透掉端口弓 保存 ⑧ 天闭目动升级                               |                        | 升级     |
| 与终端同步参数 恢复出厂设置 参数另存为文件                              | 从文件导入参数 显示             | 、悬浮框描述 |
| 0/0                                                 | 网络状态: 本地   当前显示的参数表: - |        |

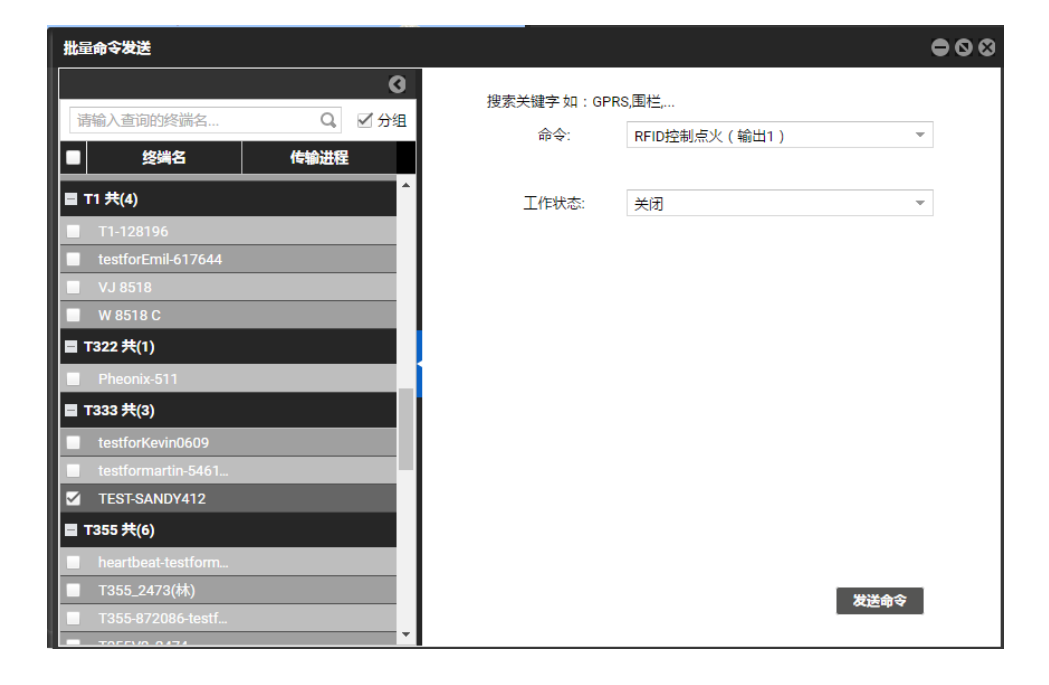

备注: T366/T366G开启此功能时,必须设置RFID事件,否则此功能无效。

### 7.3 工作原理

刷了授过权的iButton后,在 1 分钟内,司机必须启动引擎。超出一分钟后,输出1将会切断引擎,司机将无法启动车辆。如需启动,则必须再次刷iButton感应卡。

### 7.4 iButton 的 Meitrack Manager 配置

打开Meitrack Manager,连上设备,选择"授权",事件代码"RFID"对应的GPRS列打勾;

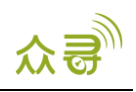

|          |                  |        |             |     |     |                     | _  | - ¤ × |
|----------|------------------|--------|-------------|-----|-----|---------------------|----|-------|
| 终端信息 追踪  | 电子围栏             | GPS记录仪 |             |     |     |                     | 众  | ₽. 管家 |
| 事件       | 短信头              | 参数值    | 18565231767 |     |     | GPRS                | 照相 |       |
|          |                  |        | □短信         | □短信 | □短信 |                     |    |       |
|          | Ext Duticity Out | 1      | _           | _   | _   | _                   |    | ^     |
| 丢失GPS信号  | Lose GPS Signa   | ]      |             |     |     |                     |    |       |
| 收到GPS信号  | GPS Recovery     | ]      |             |     |     |                     |    |       |
| 进入休眠模式   | Enter Sleep      | ]      |             |     |     |                     |    |       |
| 退出休眠模式   | Exit Sleep       | ]      |             |     |     |                     |    |       |
| GPS天线被切断 | GPS Antenna Cut  | ]      |             |     |     |                     |    |       |
| 终端开机     | Power On         | ]      |             |     |     |                     |    |       |
| 心跳       |                  | 0 🗘 分钟 |             |     |     | <b>v</b>            |    |       |
| 拐弯       | Heading Change   | 0 🗘 度  |             |     |     | ¥                   |    | =     |
| 定距追踪     | Distance         | 0 🗘 *  |             |     |     | ¥                   |    |       |
| 拖车       | Tow              | 30 🗘 秒 |             |     |     | V                   | •  |       |
| RFID     |                  |        |             |     |     | <ul><li>✓</li></ul> | V  |       |
| 高温       |                  | ]      |             |     |     |                     |    |       |
| 低温       |                  | ]      |             |     |     |                     |    |       |
| 满油       | Fuel Full        | ]      |             |     |     | •                   | ~  | _     |
| <        |                  | 1      |             | _   | _   |                     | _  | >     |
|          |                  |        |             |     |     |                     |    | 写入    |

注:如果此RFID事件不打勾,iButton刷卡后平台将不能统计iButton事件报告。默认RFID事件是开启的。

### 7.5 MS03 平台设置

iButton在MS03平台有授权,删除,查询,管理等功能,具体功能指令如下表所示

| iButton 授权 | 设置RFID授权-D10;                  |
|------------|--------------------------------|
|            | RFID批量授权-D11                   |
| iButton 删除 | 批量删除已授权的RFID号-D15              |
| iButton 管理 | 在平台"管理中心"栏,设置"驾驶员信息"和"RFID卡管理" |
| iButton 查询 | 查询已知RFID号是否已授权-D12             |

### 7.5.1 iButton 授权

在MS03管理中心-批量命令发送中,点击"RFID批量授权"指令,填写RFID起始卡号,授权数量,就能批 量授权了。如果只授权一个iButton ID,数量则为1。

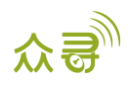

| 批星命令发送                           |             |                 | 000  |
|----------------------------------|-------------|-----------------|------|
| 0                                | 搜索关键字 如 : ( | GPRS 、 围栏 、 A10 |      |
| 请输入查询的终端名 ♀ ♀ 分组                 | 命令:         | RFID批量授权        | ~    |
| ● 终端名 传输进程                       |             |                 |      |
| ■ MT90 共(2)                      | 从RFID号:     | 5437501         | \$   |
| ■ MT90v4                         | 数量:         | 1               | \$   |
| MT90test                         |             |                 |      |
| ■ MV1380 共(I)<br>■ MV/I380400671 |             |                 |      |
| ■ MVT600 共(1)                    |             |                 |      |
| ■ MVT600                         |             |                 |      |
| ■ T1 共(1)                        |             |                 |      |
| ✓ T1A-3505                       |             |                 |      |
| ■ T355 共(1)                      |             |                 |      |
| T355test                         |             |                 |      |
|                                  |             |                 |      |
|                                  |             |                 | 发送命令 |

### 7.5.2 iButton 删除

在MSO3平台上点击管理中心-批量命令发送,选择"RFID批量删除指令",填写RFID起始卡号,删除数量,就能批量删除iButton了。如果只删除一个iButton ID,数量则为1。

| 批量命令发送         |          |                   | • •  |
|----------------|----------|-------------------|------|
| 0              | 搜索关键字 如: | GPRS 、 围栏 、 A10 … |      |
| 请输入查询的终端名 ♀ 分组 | 命令:      | 批量删除已授权的RFID号     |      |
| ● 终端名 传输进程     |          |                   |      |
| ■ MT90 共(2)    | 从RFID号:  | 5437501           |      |
| MT90v4         | 数量:      | 1                 |      |
| MT90test       |          |                   |      |
| ■ MVT380 共(1)  |          |                   |      |
| MVT380A00671   |          |                   |      |
| ■ MVT600 共(1)  |          |                   |      |
| ■ MVT600       |          |                   |      |
| ■ T1 共(1)      |          |                   |      |
| ✓ T1A-3505     |          |                   |      |
| ■ T355 共(1)    |          |                   |      |
| T355test       |          |                   |      |
|                |          |                   |      |
|                |          |                   | **** |
|                |          |                   | 权达叩文 |

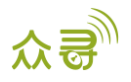

### 7.5.3 iButton 管理

利用iButton报告对驾驶员行车记录进行管理统计时,需提前添加驾驶员信息,并将驾驶员与iButton卡号进行绑定。

| 驾    | 驶员信息     |            |   |       |            |   |          |        | •  |
|------|----------|------------|---|-------|------------|---|----------|--------|----|
|      | 请输入驾驶员名称 | Q          | 0 | 添加驾驶员 |            | 8 |          |        |    |
| C    | 名称       | 出生日期       | 世 |       |            |   | 身份证号     | 驾驶证号   | 照片 |
|      | tracy    | 1991-08-01 | 5 | 名称:   |            |   | 50583199 | 123456 | 1  |
|      |          |            |   | 出生日期: | 1970-01-01 | 1 |          |        |    |
|      |          |            |   | 性别:   | 男          | - |          |        |    |
|      |          |            |   | 号码:   |            |   |          |        |    |
|      |          |            |   | 手机:   |            |   |          |        |    |
|      |          |            |   | 驾驶证号: |            |   |          |        |    |
|      |          |            |   | 身份证号: |            |   |          |        |    |
|      |          |            |   | 照片    | 上传照片       |   |          |        |    |
|      |          |            |   |       |            |   |          |        |    |
|      |          |            |   | l 1   | 提交 重置 取消   |   |          |        |    |
|      |          |            |   |       |            | _ | J        |        |    |
|      |          |            |   |       |            |   |          |        |    |
| 성 같이 | 体品信息     |            |   |       |            |   |          |        | 60 |

| 驾 | 岐信息       |            |       |           |               |            |           |        | $\bullet \otimes$ |  |  |  |  |  |
|---|-----------|------------|-------|-----------|---------------|------------|-----------|--------|-------------------|--|--|--|--|--|
|   | 请输入驾驶员名称… | Q          | 0 🖻 🗙 | ☑ 显示大头像(@ | ✓ 显示大头像(鼠标经过) |            |           |        |                   |  |  |  |  |  |
|   | 名称        | 出生日期       | 性别    | 号码        | 手机            | 出生日期       | 身份证号      | 驾驶证号   | 照片                |  |  |  |  |  |
|   | tracy     | 1991-08-01 | 女     |           | 135000000     | 1991-08-01 | 350583199 | 123456 | <u> </u>          |  |  |  |  |  |
|   |           |            |       |           |               |            |           |        |                   |  |  |  |  |  |
|   |           |            |       |           |               |            |           |        |                   |  |  |  |  |  |
|   |           |            |       |           |               |            |           |        |                   |  |  |  |  |  |
|   |           |            |       |           |               |            |           |        |                   |  |  |  |  |  |

2. 在管理中心-RFID卡管理中,可以注册iButton卡号,绑定iButton卡号和驾驶员管理,实现"驾驶员IO 状态变化表"功能。

| RFID卡管理   |                                                        |                                         |                                                                                                    | ⊖⊗ |
|-----------|--------------------------------------------------------|-----------------------------------------|----------------------------------------------------------------------------------------------------|----|
| 请输入RFID号码 | a 🔁 🗙                                                  |                                         |                                                                                                    |    |
| RFID号码    |                                                        | 驾驶员                                     | 创建日期                                                                                                    |    |
| 5437501   |                                                        |                                         |                                                                                                    |    |
| 5437502   | <mark>添加RFID</mark><br>RFID号码:<br>添加账号数量:<br>驾驶员:<br>指 | 5437503<br>1<br>tracy マ 添加等額<br>交 重賞 取満 | <ul> <li>≥</li> <li>≥</li> <li>≥</li> <li>≥</li> <li>≥</li> <li>&gt;</li> <li>&gt;</li></ul> |    |

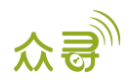

| RFI | RFID卡管理   |     |       |                  |  |  |  |  |  |  |  |  |
|-----|-----------|-----|-------|------------------|--|--|--|--|--|--|--|--|
| ř   | 青输入RFID号码 | ۹ 🗘 | ×     |                  |  |  |  |  |  |  |  |  |
|     | RFID号码    |     | 驾驶员   | 创建日期             |  |  |  |  |  |  |  |  |
|     | 5437501   |     | tracy | 2015-08-10 16:21 |  |  |  |  |  |  |  |  |
|     | 5437502   |     | tracy | 2015-08-10 16:48 |  |  |  |  |  |  |  |  |
|     |           |     |       |                  |  |  |  |  |  |  |  |  |
|     |           |     |       |                  |  |  |  |  |  |  |  |  |
|     |           |     |       |                  |  |  |  |  |  |  |  |  |
|     |           |     |       |                  |  |  |  |  |  |  |  |  |

注:

- 1. 必须先添加驾驶员信息后,才能添加设置管理iButton,对在这里添加的iButton号进行绑定。
- 2. 可以通过"驾驶员IO状态变化表"中查询驾驶员行驶里程,停车时长,开车或停车时间及地点。

## 8 MS03 报表查询

平台报表中iButton报警事件在RFID报警事件栏上查询。

### 8.1 事件报表

点击报表中心-事件报表,选择设备名,类型选择RFID报告,,然后选取日期就能查看在一定时间范围内 iButton读卡器读卡的状态了。

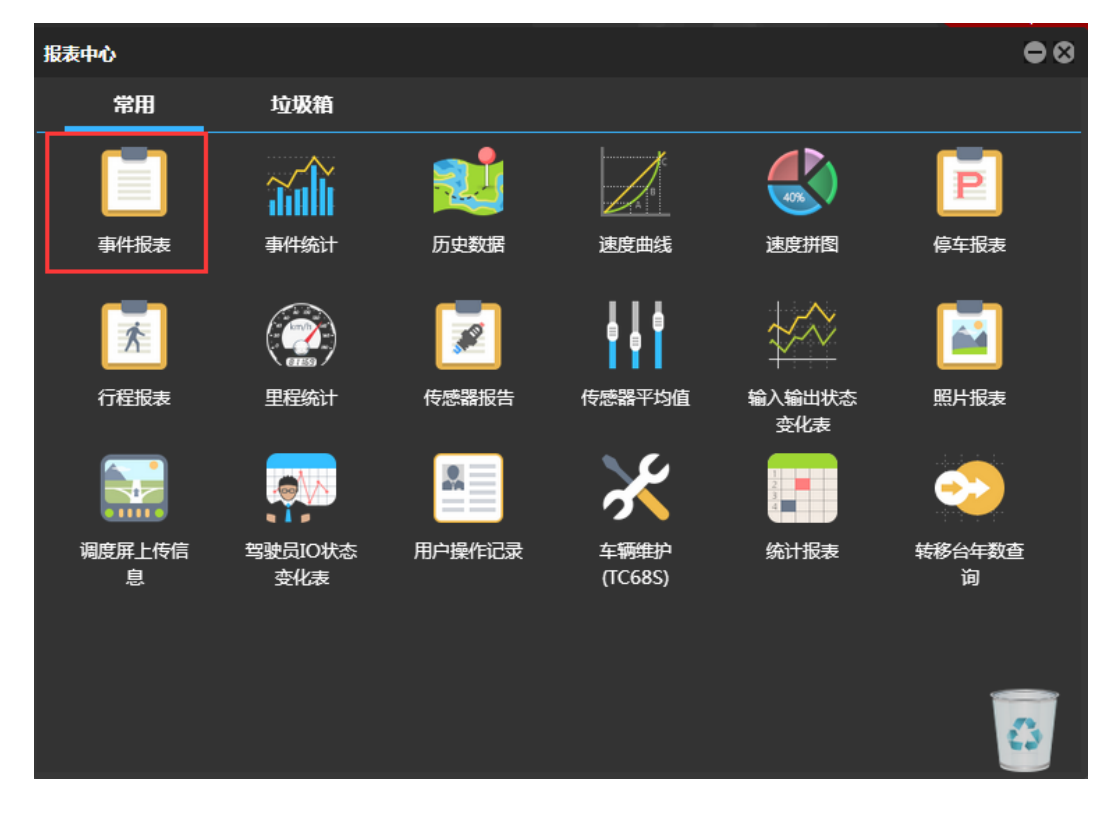

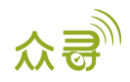

| 事件报 | Ę        |       |                    |   |    |            |       |     |      |      |          |         |   |       |    |     |   |   |   |    | • • •      |
|-----|----------|-------|--------------------|---|----|------------|-------|-----|------|------|----------|---------|---|-------|----|-----|---|---|---|----|------------|
| 事件: | □ RFID报告 | Ψ.    | 当天                 | * | 从: | 2015-08-10 | 00:00 | Ŧ   | 到:   | 2015 | -08-10 🗉 | ī 23:59 | × | □ 解析地 | 址  | Q 🚺 | 2 | ۵ |   |    |            |
| Θ   | 终端名 ↓    |       | 事件                 |   |    | GPS时间      |       | 接收日 | tia) |      | GPS有效t   | ŧ       |   |       | 位置 |     |   | 速 | ĝ | 纬度 | 经度         |
| 1   |          |       |                    |   |    |            |       |     |      |      |          |         |   |       |    |     |   |   |   |    | 114.057238 |
| 讙   |          |       |                    |   |    |            |       |     |      |      |          |         |   |       |    |     |   |   |   |    |            |
| 1   |          | RFID报 | 灵告(5437501)        |   |    |            |       |     |      |      |          |         |   |       |    |     |   |   |   |    |            |
|     |          | RFID拥 | 灵告(5437501)        |   |    |            |       |     |      |      |          |         |   |       |    |     |   |   |   |    |            |
|     |          | RFID拼 | 员告(5437501)        |   |    |            |       |     |      |      | 有效       |         |   |       |    |     |   |   |   |    | 114.057206 |
|     |          | RFID捐 | <b>员告(5437501)</b> |   |    |            |       |     |      |      |          |         |   |       |    |     |   |   |   |    |            |
|     |          |       |                    |   |    |            |       |     |      |      |          |         |   |       |    |     |   |   |   |    | 114.057156 |
|     |          |       |                    |   |    |            |       |     |      |      |          |         |   |       |    |     |   |   |   |    |            |

### 8.2 驾驶员 I0 状态变化表

点击报表中心-驾驶员IO状态变化表,选择终端名或驾驶员姓名,IO口状态,选择查询时间,就能查看到 一定时间段内该终端设备或驾驶员的行驶记录。

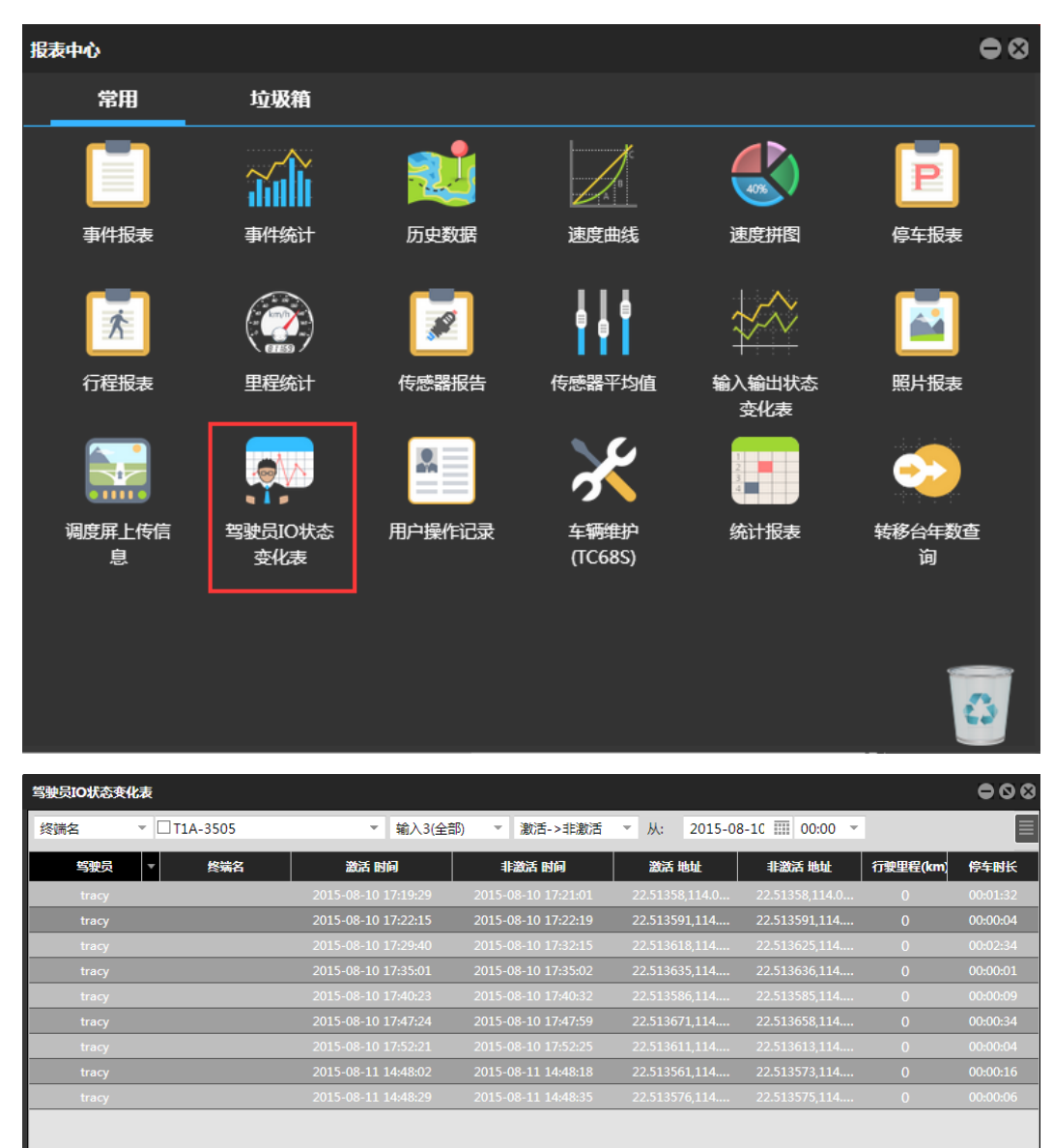

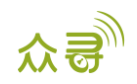

注:此报表必须T1/T333/MVT600/T622 "输入3"或T366/T366G "输入2" 接引擎检测。用于统计驾驶员行 车时间,行驶里程及停车时长。

如果您有其他疑问,请发邮件到我们邮箱info@meitrack.com。我们将竭诚为您服务。